The Emulation settings on EstiNet simulator module MIFX

## **MIFX module**

The MIFX module is to send and receive packets between simulator and physical network card. This is a communication way for EstiNet simulator and physical network.

## The setting steps of MIFX module

1. Select a Router Inferface which will send and receive packets to physical network.

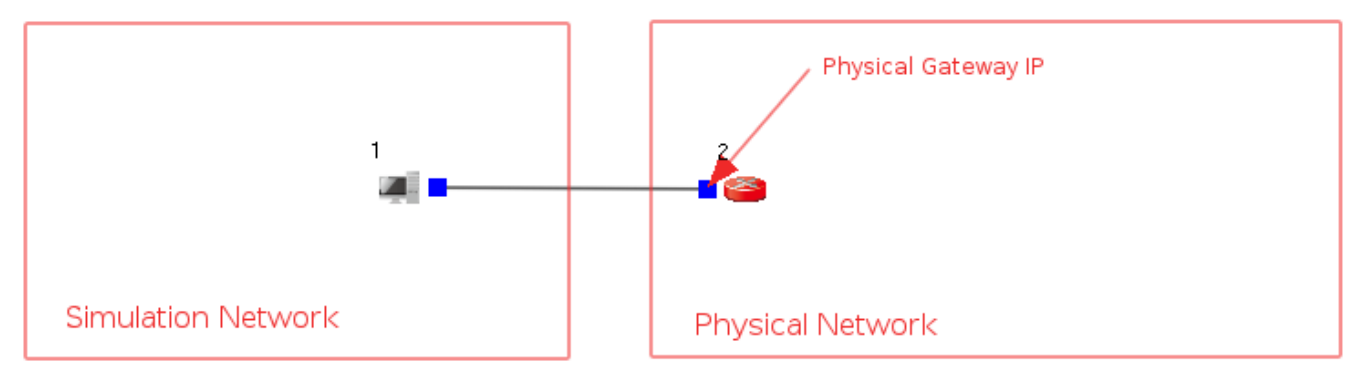

2. Make sure the subnet of physical network card.

[anton@localhost ~]\$ ifconfig ens33 ens33: flags=4163<UP\_BROADCAST\_RUNNING\_MULTICAST>\_\_mtu 1500 inet 192.168.206.129 netmask 255.255.255.0 broadcast 192.168.206.255 inet6 fe80::fceb:cc/c:cb2d:3e5b prefixien 64 scopeid 0x20<link> ether 00:0c:29:62:c0:4b txqueuelen 1000 (Ethernet) RX packets 544142 bytes 41338281 (39.4 MiB) RX errors 0 dropped 0 overruns 0 frame 0 TX packets 527195 bytes 1344091653 (1.2 GiB) TX errors 0 dropped 0 overruns 0 carrier 0 collisions 0

3. Make sure the Gateway IP of physical network.

[anton@localhost ~1\$ ip route default via 192.168.206.2 dev ens33 proto static metric 100 172.17.0.0/16 dev docker0 proto kernel scope link src 172.17.0.1 linkdown 192.168.206.0/24 dev <u>e</u>ns33 proto kernel scope link src 192.168.206.129 metric 100 4. Switch to Edit Parameters state.

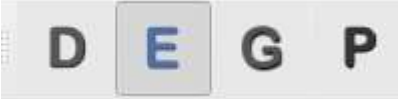

5. Double click the Node which will send and receive packets between simulator and physical network.

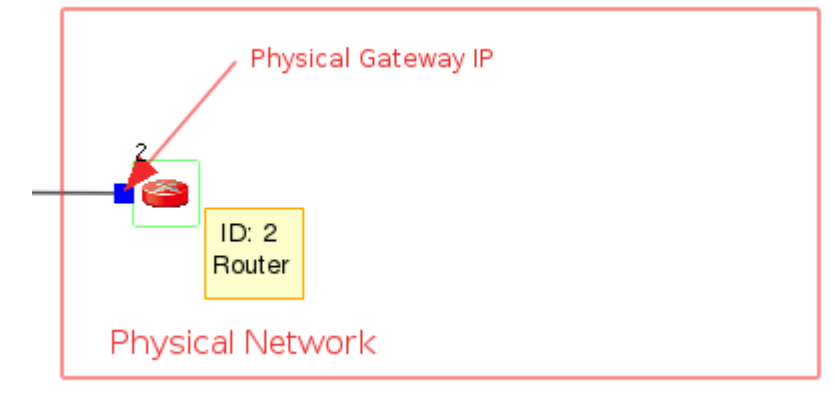

6. Click the button "Module Editor".

|           |                                          |                |          | Router     |                 |               | ×      |
|-----------|------------------------------------------|----------------|----------|------------|-----------------|---------------|--------|
| Node ID 2 | 2 Node Type Router                       |                |          |            |                 |               |        |
| Routing   | Application                              | Interface      | DNS      | Firewall   | Virtual Machine | Function Swi  | tch    |
| Mode:     | Build Routing T                          | able Entries B | Based on | the Topolo | gy 👻 C.T.(      | D.N.          |        |
|           | Automatica     Sho     Manually S     Ed | Ily Generated  | l by GUI |            |                 |               |        |
| Command   | Console                                  |                |          |            | 1               | Module Editor | ок     |
|           |                                          |                |          |            |                 |               | Cancel |

7. Add a MIFX module from Module Group.

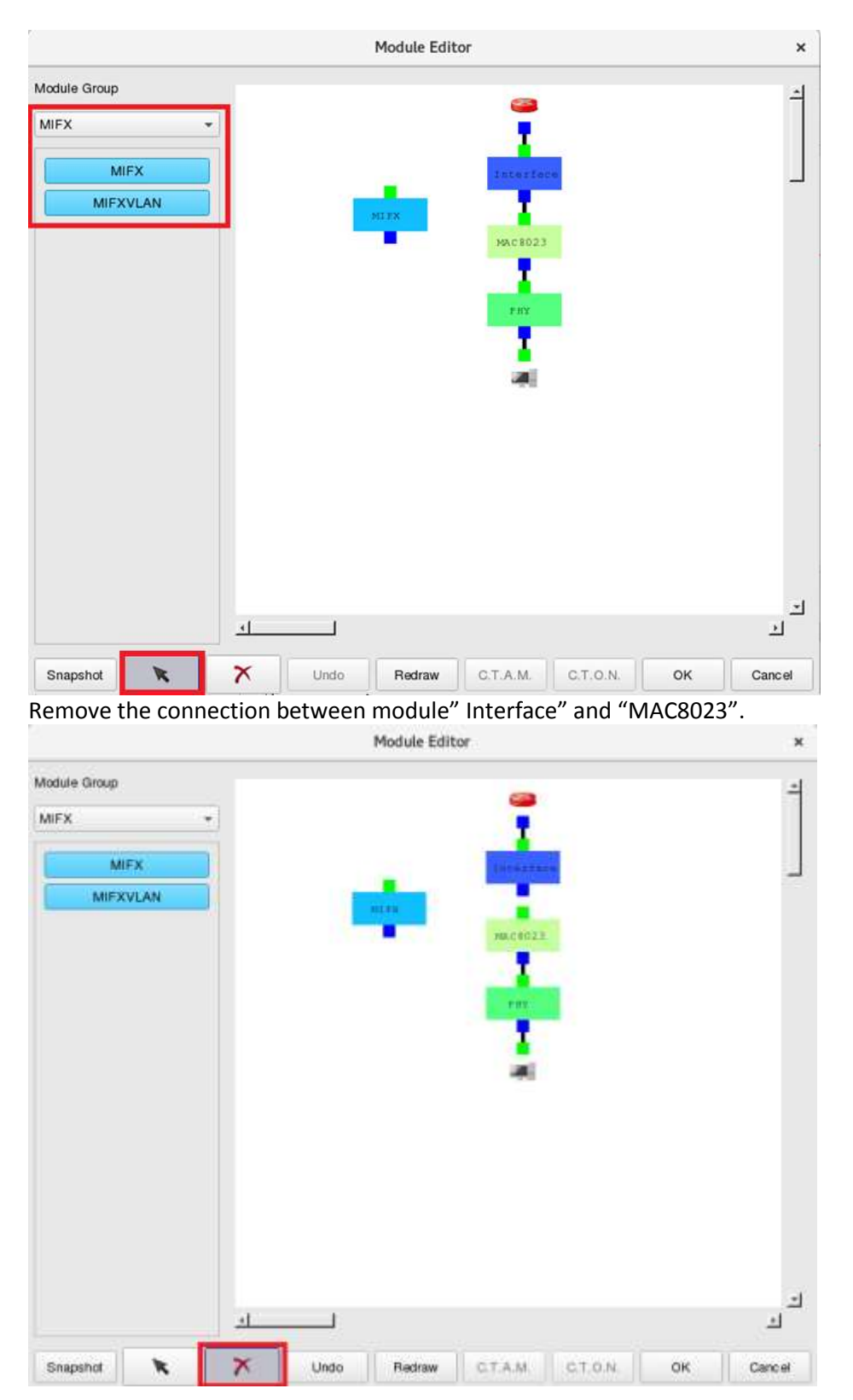

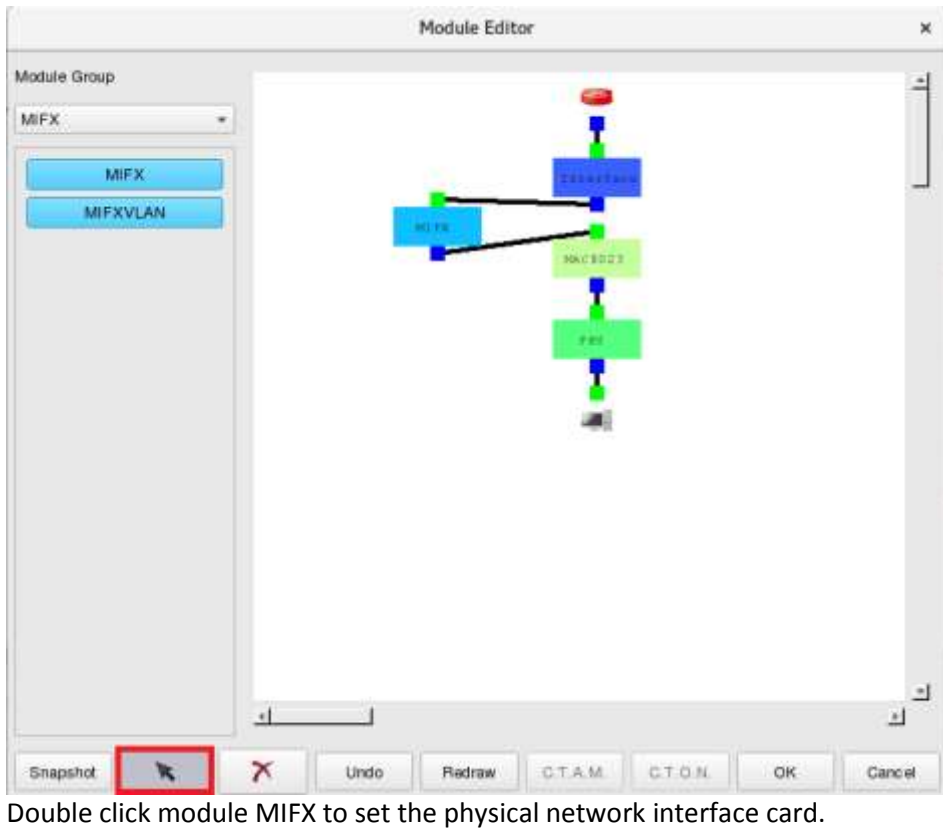

## Connect the module "Interface" <->"MIFX" and "MAC8023".

| nformation for sending packets to the | physical network interface:   |
|---------------------------------------|-------------------------------|
| Interface Name ens33                  |                               |
| ction when receiving packets from th  | e physical network interface: |
| ○ Sending packets up to module sta    | ick                           |
| Sending packets down to module        | stack                         |
| Action when receiving packets from th | e neighbor module:            |
| ✓ Drop the packets form the lower n   | nodule stack                  |
|                                       | nodule stack                  |

Module Edit

×

8. From tool bar "E-Tools"=> Reassign Subnets' IP Address, to reset the interface IP. To make the same subnet between simulation environment and physical network interface IP. In this sample, the Gateway IP of physical network is "192.168.206.2".

| IICTWORK IS                  | 152.100.200.2                                                                     |   |  |  |  |  |
|------------------------------|-----------------------------------------------------------------------------------|---|--|--|--|--|
| <u>F</u> ile <u>D</u> -Tools | <u>E-Tools</u> <u>R</u> un-Panel <u>P</u> -Tools <u>M</u> isc                     |   |  |  |  |  |
|                              | Configure Simulation Processes                                                    | • |  |  |  |  |
|                              | Configure Network Traffic Applications                                            | ► |  |  |  |  |
| Network Node P               | Reassign Subnets' IP Addresses                                                    |   |  |  |  |  |
| [LAN & WAN]                  | Show Each Nodes' Interface Information                                            |   |  |  |  |  |
|                              | Set Specific-network Parameters                                                   | ► |  |  |  |  |
|                              | Set Specific-interface Parameters                                                 | ► |  |  |  |  |
| н                            | Show All Settings of Network Interface Down Time                                  |   |  |  |  |  |
|                              | Fix All Existing IPv4 Interfaces' Current IP Address                              |   |  |  |  |  |
|                              | Let All Existing IPv4 Interfaces' IP Address Be Re-assignable                     |   |  |  |  |  |
| s s                          | Fix All Existing IPv6 Interfaces' Current IP Address                              |   |  |  |  |  |
|                              | Let All Existing IPv6 Interfaces' IP Address Be Re-assignable                     |   |  |  |  |  |
|                              | Set the Frequency of Routing Entry Update for Mobile Nodes Running the GOD Daemon | ► |  |  |  |  |
| R R                          | Import a Background Graph                                                         |   |  |  |  |  |
|                              | ✓ Show Wireless-linked Subnets' Color                                             |   |  |  |  |  |

|              | Network Subnet List  |                     |           |   |       |  |  |
|--------------|----------------------|---------------------|-----------|---|-------|--|--|
| Subnet Index | IPv4 Network Address | IPv6 Network Prefix | Operation | - |       |  |  |
| 0            | 1.0.1.0              | 2000:0:1:1::        | Configure |   |       |  |  |
|              |                      |                     |           |   |       |  |  |
|              |                      |                     |           |   |       |  |  |
|              |                      |                     |           |   |       |  |  |
|              |                      |                     |           |   |       |  |  |
|              |                      |                     |           |   |       |  |  |
|              |                      |                     |           |   |       |  |  |
|              |                      |                     |           |   |       |  |  |
|              |                      |                     |           |   |       |  |  |
|              |                      |                     |           |   |       |  |  |
|              |                      |                     |           |   | Close |  |  |

|                               |                                                   |                                                    | Network                                                  | Subnet                           | t Setting                               |                                                     |                                                                  | × |
|-------------------------------|---------------------------------------------------|----------------------------------------------------|----------------------------------------------------------|----------------------------------|-----------------------------------------|-----------------------------------------------------|------------------------------------------------------------------|---|
| IPv4                          | IPv6                                              |                                                    |                                                          |                                  |                                         |                                                     |                                                                  |   |
| Subnet (                      | Configuration                                     |                                                    |                                                          |                                  |                                         |                                                     |                                                                  |   |
| This su<br>the defa<br>change | bnet has at le<br>ault gateway i<br>the default g | east a gatewa<br>interface of th<br>ateway interfa | y interface, and<br>is subnet. To ch<br>ace's IP address | the inter<br>ange thi<br>and net | face with I<br>s subnet's<br>mask first | D 1 equipped or<br>IP address and<br>and then press | node 2 is taken as<br>netmask, one has to<br>the "Apply" button. | > |
| Subnet I                      | nterfaces                                         |                                                    |                                                          |                                  |                                         |                                                     |                                                                  |   |
| Node I                        | Node Type                                         | Interface ID                                       | Interface Name                                           | IPv4                             | Netmask                                 | Operation                                           |                                                                  |   |
| 2                             | Router                                            | 1                                                  | eth0                                                     | 1.0.1.1                          | 24                                      | Configure                                           | Apply                                                            |   |
| 1                             | Host                                              | 1                                                  | eth0                                                     | 1.0.1.2                          | 24                                      | Configure                                           |                                                                  |   |
|                               |                                                   |                                                    |                                                          |                                  |                                         |                                                     |                                                                  |   |
|                               |                                                   |                                                    |                                                          |                                  |                                         |                                                     |                                                                  |   |
|                               |                                                   |                                                    |                                                          |                                  |                                         |                                                     |                                                                  |   |
|                               |                                                   |                                                    |                                                          |                                  |                                         |                                                     |                                                                  |   |
|                               |                                                   |                                                    |                                                          |                                  |                                         |                                                     |                                                                  |   |
|                               |                                                   |                                                    |                                                          |                                  |                                         |                                                     |                                                                  |   |
|                               |                                                   |                                                    |                                                          |                                  |                                         |                                                     | Close                                                            | e |

| Configure Interface ×                                                                  |
|----------------------------------------------------------------------------------------|
| Node ID: 2 Interface ID: 1 Interface Name: eth0                                        |
| IPv4                                                                                   |
| Addressing                                                                             |
| ✓ Apply the Following IP Address Configuration C.T.O.N. Address Assignment             |
| Method: Static - C.T.O.N.                                                              |
| Address Setting                                                                        |
| IP 192.168.206.2                                                                       |
| Fix the IP address so that it will C.T.O.N.<br>not be overwritten by GUI in the future |
| Netmask: 24 C.T.O.N.                                                                   |
| OK Cancel                                                                              |

## 10. To make the same subnet between simulation Node and a physical network interface card.

×

Network Subnet Setting

| IPv4<br>Subr       | 4 I                       | Pv6                                             |                                                  |                                                          |                                                            |                                           |                                                      |                                             |
|--------------------|---------------------------|-------------------------------------------------|--------------------------------------------------|----------------------------------------------------------|------------------------------------------------------------|-------------------------------------------|------------------------------------------------------|---------------------------------------------|
| Thi:<br>the<br>cha | s sub<br>defau<br>inge ti | net has at le<br>ilt gateway i<br>he default ga | ast a gatewa<br>nterface of th<br>ateway interfa | y interface, and<br>is subnet. To ch<br>ace's IP address | the interface with<br>ange this subnet<br>and netmask firs | n ID 1 equi<br>'s IP addre<br>st and ther | pped on node 2<br>ess and netmas<br>n press the "App | is taken as<br>k, one has to<br>ly" button. |
| ubr                | net In                    | terfaces                                        |                                                  |                                                          |                                                            |                                           |                                                      |                                             |
| Noc                | de ID                     | Node Type                                       | Interface ID                                     | Interface Name                                           | IPv4                                                       | Netmask                                   | Operation                                            |                                             |
|                    | 2                         | Router                                          | 1                                                | eth0                                                     | 192.168.206.2                                              | 24                                        | Configure                                            | Apply                                       |
|                    | 1                         | Host                                            | 1                                                | eth0                                                     | 1.0.1.2                                                    | 24                                        | Configure                                            |                                             |
|                    |                           |                                                 |                                                  |                                                          |                                                            |                                           |                                                      |                                             |
|                    |                           |                                                 |                                                  |                                                          |                                                            |                                           |                                                      |                                             |
|                    |                           |                                                 |                                                  |                                                          |                                                            |                                           |                                                      |                                             |
|                    |                           |                                                 |                                                  |                                                          |                                                            |                                           |                                                      |                                             |
| 4                  |                           |                                                 |                                                  |                                                          |                                                            |                                           |                                                      | •                                           |
|                    |                           |                                                 |                                                  |                                                          |                                                            |                                           |                                                      |                                             |
|                    |                           |                                                 |                                                  |                                                          |                                                            |                                           |                                                      | Close                                       |

11. Configure other Node Interface IP which could not be duplicated to physical network IP.

|   |                                                                                                    |              |              | Network        | Subnet Settii | ng      |                                     | ×     |
|---|----------------------------------------------------------------------------------------------------|--------------|--------------|----------------|---------------|---------|-------------------------------------|-------|
| 1 | Pv4                                                                                                    | IPv6         |              |                |               |         |                                     |       |
| S | Subnet C                                                                                                    | onfiguration |              |                |               |         |                                     |       |
|   | This subnet has at least a gateway interface, and the interface with ID 1 equipped on node 2 is taken as the default gateway interface of this subnet. To change this subnet's IP address and netmask, one has to change the default gateway interface's IP address and netmask first and then press the "Apply" button. |              |              |                |               |         | taken as<br>one has to<br>" button. |       |
| S | Subnet Ir                                                                                                    | nterfaces    |              |                |               |         |                                     |       |
|   | Node ID                                                                                                    | Node Type    | Interface ID | Interface Name | IPv4          | Netmask | Operation                           |       |
|   | 2                                                                                                    | Router       | 1            | eth0           | 192.168.206.2 | 24      | Configure                           | Apply |
|   | 1                                                                                                    | Host         | 1            | eth0           | 192.168.206.1 | 24      | Configure                           |       |
|   |                                                                                                    |              |              |                |               |         |                                     |       |
|   |                                                                                                    |              |              |                |               |         |                                     |       |
|   |                                                                                                    |              |              |                |               |         |                                     |       |
|   |                                                                                                    |              |              |                |               |         |                                     |       |
|   | •                                                                                                    |              |              |                |               |         |                                     | 4     |
|   |                                                                                                    |              |              |                |               |         |                                     | Close |

| Configure Interface ×                                                                  |
|----------------------------------------------------------------------------------------|
| Node ID: 1 Interface ID: 1 Interface Name: eth0                                        |
| IPv4                                                                                   |
| Addressing                                                                             |
| Apply the Following IP Address Configuration C.T.O.N.                                  |
| Method: Static - C.T.O.N.                                                              |
| Address Setting                                                                        |
| IP: 192.168.206.100                                                                    |
| Fix the IP address so that it will C.T.O.N.<br>not be overwritten by GUI in the future |
| Netmask: 24 🗘 C.T.O.N.                                                                 |
| OK Cancel                                                                              |

12. Switch to "G" state "Generate Configuration File".

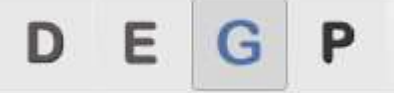

13. To execute simulation from tool bar "Run-Panel"=> "Start Simulation".

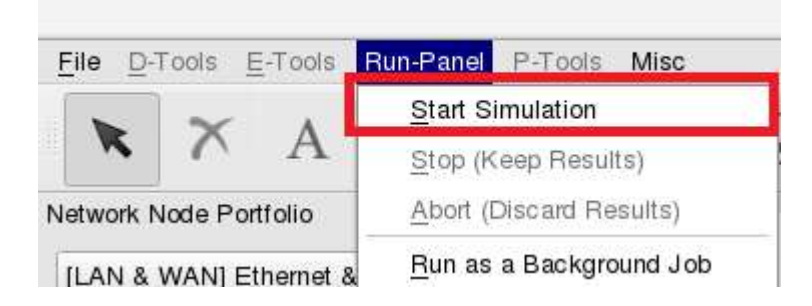

14. Click mouse right button to "Open Command Console".

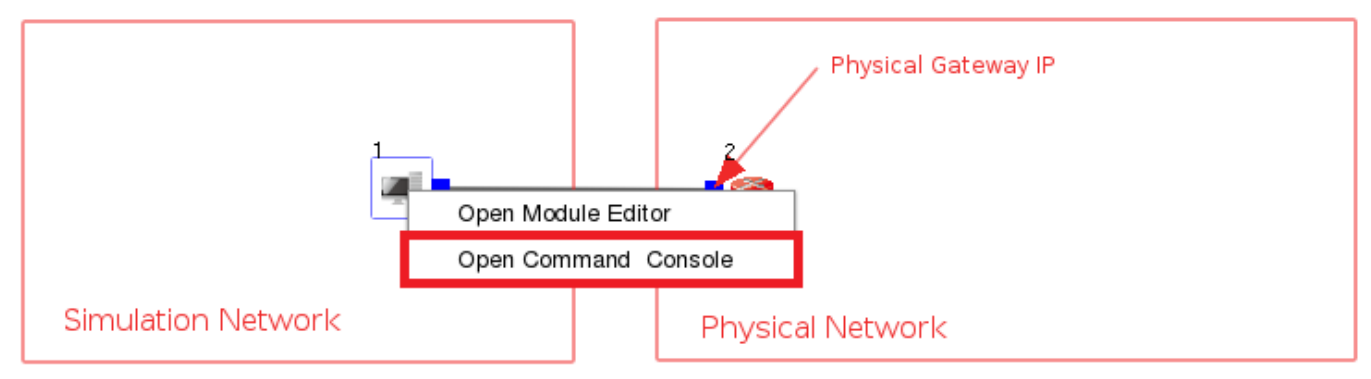

15. Use command "ping" to test the network connection status. PS. IP 8.8.8.8 is Google DNS server.

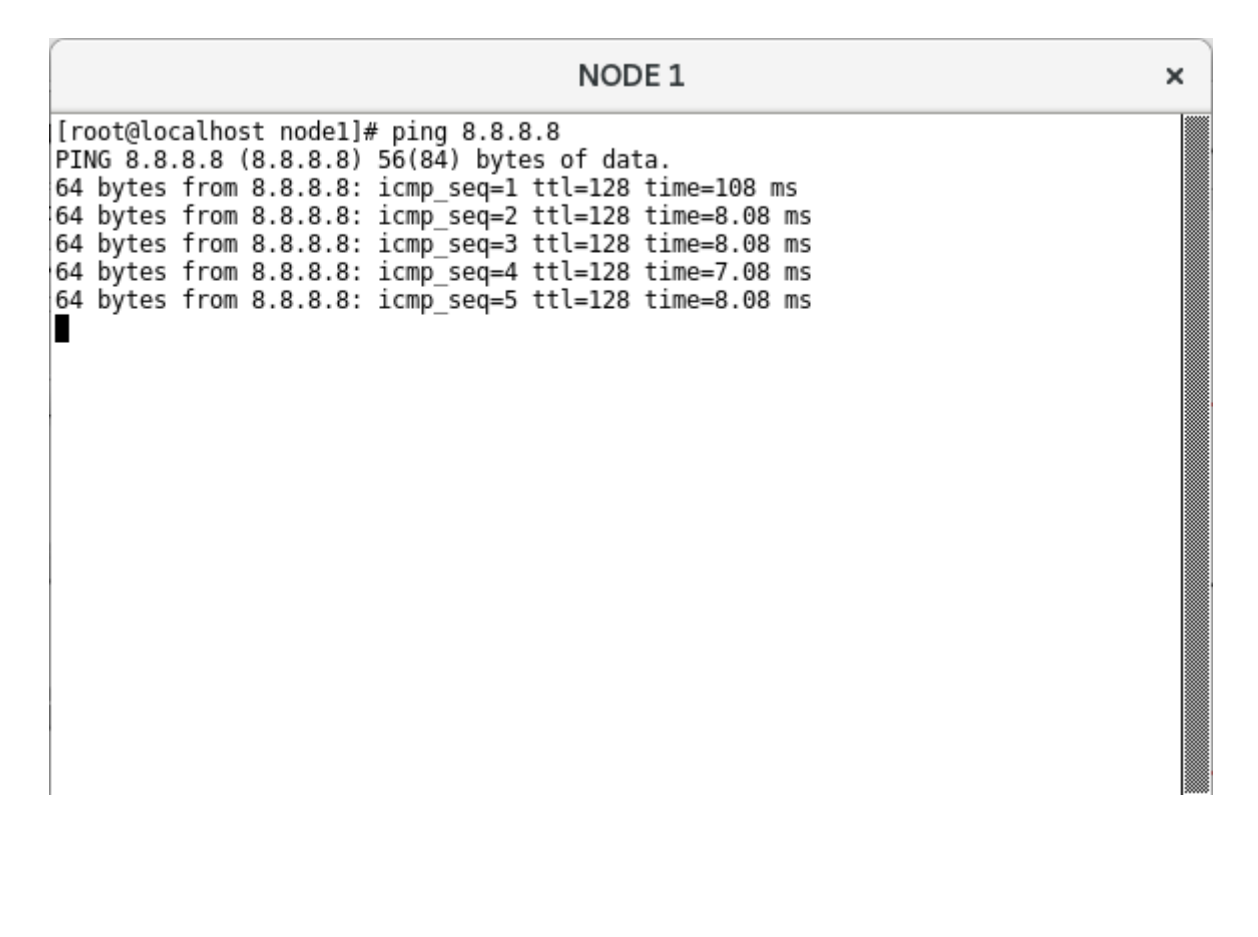